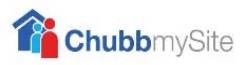

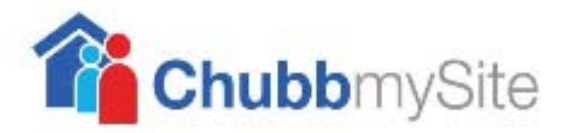

## **Registering Manual**

## Instructions for the Registering for ChubbmySite

NB: Some screens may appear differently than shown in the manual due to software updates

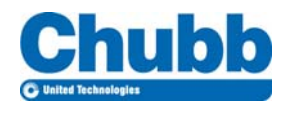

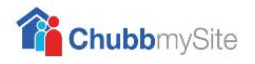

## This manual will support the initial registration for ChubbmySite

The main screen will display the normal Logon screen which also offers you the option

to 'Register' which you should now select.

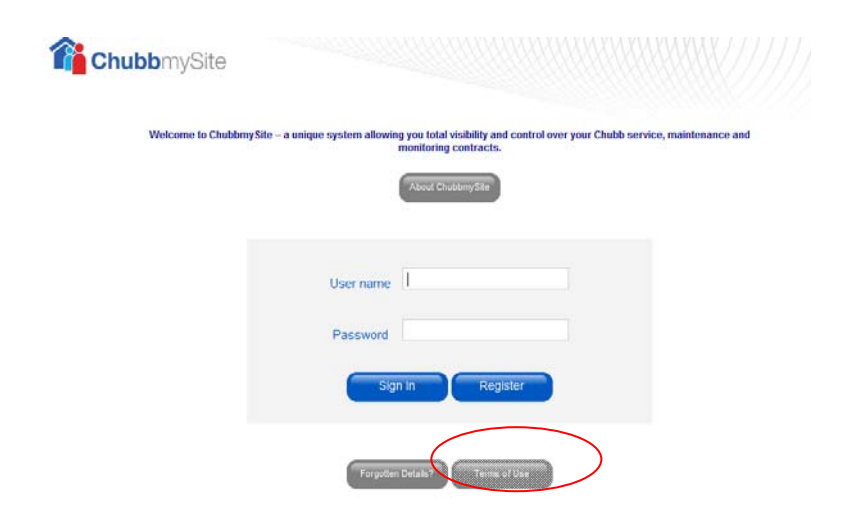

Choosing this link will show the screen below

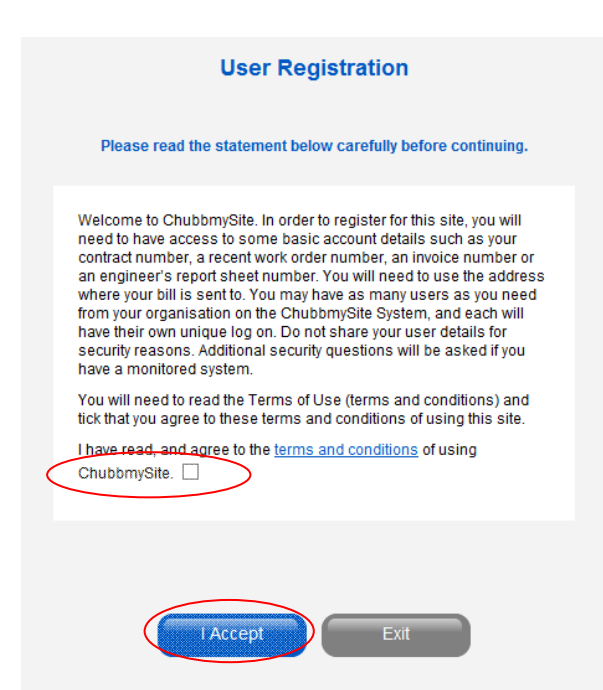

Once you have read the statement, if you agree, select the small box on the bottom of the screen. Then select 'I Accept' to accept the Terms and Conditions of ChubbmySite.

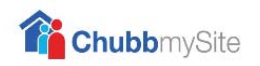

Over the next four screens, you should complete as many details as possible.

| You<br>Step 1 of 4    | r Details<br>4 - User Details | _ |  |                                                                                                    |                                    |
|-----------------------|-------------------------------|---|--|----------------------------------------------------------------------------------------------------|------------------------------------|
| First Name            | First                         | * |  |                                                                                                    |                                    |
| Last Name             | Last                          | * |  | Your Details<br>Step 2 of 4 - Security Questions<br>Each must be a minimum of 4 characters for you to continue.<br>Please avoid using spaces or special characters in this infomation. |                                    |
| Address 1             | Address1                      | * |  |                                                                                                    |                                    |
| Address 2             | Address2                      |   |  |                                                                                                    |                                    |
| City                  | City                          | * |  |                                                                                                    |                                    |
| Post Code             | POST CODE                     | * |  | Memorable Question 1                                                                                                    | Your mother's maiden name?         |
| Country               | Country                       | * |  | Memorable Answer 1                                                                                                    | Demonstration                      |
| Email Address         | email@domain.com              | * |  | Memorable Question 2                                                                                                    | The name of your first pet?        |
| Confirm Email Address | email@domain.com              | * |  | Memorable Answer 2                                                                                                    | Details                            |
| Phone Number          | 1111111                       |   |  | Memorable Question 3                                                                                                    | The street where you grew up on? V |
| /<br>Mobile Number    | AND/OR<br>222222222 ×         | : |  | Memorable Answer 3                                                                                                    | Only ×                             |
| * Denotes             | Required Field                |   |  | Continu                                                                                                    | e Cancel                           |
| Continue              | Cancel                        |   |  |                                                                                                    |                                    |

The third screen is used to help identify you and attach your account to your own system, it is important that the correct details are entered. If you are not sure how to find this information there is a **?** help pop up on each line which will give further details.

| Your Details<br>Step 3 of 4 - Account Registration<br>To register your estate you must enter the Account Number plus 2 of the<br>other security questions. |              |   | User Details                     |  |  |
|----------------------------------------------------------------------------------------------------|--------------|---|----------------------------------|--|--|
| Account number:                                                                                                    | account      | 0 | Step 4 of 4 - Captcha Validation |  |  |
| Contract number:                                                                                                    | contract     | 0 |                                  |  |  |
| Engineers report sheet<br>number:                                                                                                    | report sheet | 0 | OBORK                            |  |  |
| Invoice number:                                                                                                    | invoice      | 0 | <b>NAGUR</b>                     |  |  |
| Work order number:                                                                                                    | work order   | 0 | Enter code shown above           |  |  |
| If you are registering for monitored systems you must enter the site<br>password for the contract number entered above.                                    |              |   |                                  |  |  |
| Site Password:                                                                                                    | site         | 0 |                                  |  |  |
| Continue                                                                                                    | Cancel       |   | Continue Cancel                  |  |  |

The final step is used to ensure that the person registering is actually human (e.g. can differentiate between the letters shown, which a computer can't easily do).

Note that each 'CAPTCHA' image will be different and you should only enter the details shown on your own screen.

When you successfully complete the last screen, you will be shown the message below.

## Please wait while your request is processed.

If you have entered sufficient detail accurately enough to uniquely identify you, your account will be set up.